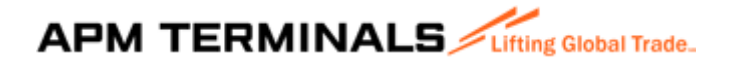

#### MANUAL DE GENERACIÓN DE FACTURAS POR EMISIÓN DE FOTOCHECK

Estimado cliente, a continuación, se detalla el proceso que deberán realizar para la generación de facturas por emisión de fotocheck:

- 1. Ingresar a la url https://clientesyproveedores.apmterminalscallao.com.pe/
  - a. Registrar
    - i. Usuario/RUC/DNI
    - ii. Contraseña
    - iii. Rol
    - iv. Idioma
    - v. Código Capcha
    - vi. Selecciona "Ingresar"

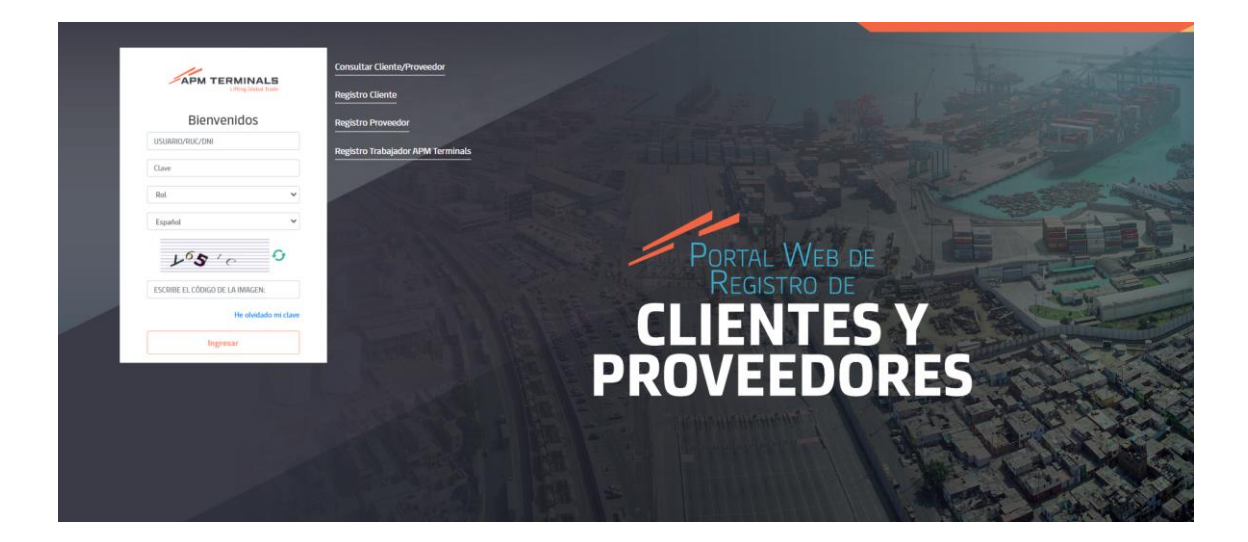

- b. En caso haya olvidado la contraseña debe seleccionar la opción "He olvidado mi clave" y completar lo siguiente:
  - i. Usuario/RUC/DNI
  - ii. Selecciona "Enviar Email de recuperación"
- 2. Seleccionar la opción "Solicitudes de Fotocheck", luego "Solicitud de bandeja"
  - a. Opciones para utilizar:
    - i. Consultar
    - ii. Nuevo
    - iii. Limpiar
    - iv. Exportar
  - b. Filtros para utilizar:
    - i. Facturar A
    - ii. Nro. Solicitud

- iii. Fecha Solicitud Desde
- iv. Fecha Solicitud Hasta
- v. Solidario
- vi. Nro Documento
- vii. Estado de Solicitud
- viii. Tipo de Solicitud

| APM TERMINALS              |                                                                         |                 |                               |       |                             | 4                 |
|----------------------------|-------------------------------------------------------------------------|-----------------|-------------------------------|-------|-----------------------------|-------------------|
| 20517477550 ~              | Consulta de solicitud Fotocheck/Sticker                                 |                 |                               |       |                             |                   |
| Consultas +                | Solicious                                                               |                 |                               |       |                             |                   |
| Gestión de Archivos +      | Q. Consultar 👩 Nuevo 🗙 Limpiar 🛆 Expo                                   | rtar            |                               |       |                             |                   |
| ■ Perfil +                 | Criterios de Búsqueda                                                   |                 |                               |       |                             |                   |
| B Solicitudes de Fotocheck | Facturar A:                                                             | Nro. Solicitud: | Fecha Solicitud Desde         |       | Fecha Solicitud Hasta:      |                   |
| + Solicitud Bandeja        |                                                                         |                 | 05/01/2025                    |       | 00002025                    |                   |
|                            | Solidario:<br>20517477550-CORPORACIÓN DE TRANSPORTES PORTUGRIOS S.A.I Q | Nro Documento   | Estado de Solicitud:<br>Todos |       | Tipo de Solicitud:<br>Todos |                   |
|                            |                                                                         |                 |                               |       |                             |                   |
|                            | Nro. Solicitud Estado Fecha Solicitud Tipo                              | Facturar A      | Ruc Solidario                 | Items |                             |                   |
|                            | 1                                                                       |                 | No fixe receiptings.          |       |                             | • <sup>*</sup>    |
|                            | H + O + H 10 + Rems por página                                          |                 |                               |       |                             | No hay registros. |
|                            | 2021. APM Terminals Callao S.A.                                         |                 |                               |       |                             |                   |

#### 3. Generar una nueva solicitud

a. Seleccionar la opción "Nuevo" e iniciar el registro de la información.

| Consulta de solicitud Fotocheck/Sticker<br>Solicitudes | Second Exportan      |                                      |                                      |                   |
|--------------------------------------------------------|----------------------|--------------------------------------|--------------------------------------|-------------------|
| Facturar A:                                            | Nro. Solicitud:      | Fecha Solicitud Desde:<br>28/12/2022 | Fecha Solicitud Hasta:<br>27/07/2023 |                   |
| 20603025416-TRANSPORTE ALVERA E.L.R.L.                 |                      | Todos                                | ➡ Todos                              | •                 |
| Nro. Solicitud Estado Fecha Solic                      | itud Tipo Facturar A | Ruc Solidario                        | Items                                |                   |
| ٢                                                      | NO H                 | AY REGISTROS.                        |                                      | \$                |
| i d d b bi 10 → ítems por p                            | ágina                |                                      |                                      | No hay registros. |

- i. Datos Generales:
  - Facturar A: número de RUC.
  - Tipo:
    - ✓ Emisión de Fotocheck
    - ✓ Cambio de Sticker
    - ✓ Duplicidad de Fotocheck
  - Solidario: Se asocia por defecto al RUC del usuario que accede a la plataforma.
  - Comentarios de Solicitud (Opcional)
  - o Seleccionar la opción "Siguiente"

| REGISTRO DE SOLICITUD                                  |                                                                  |                         | Cancelar                                                                        |
|--------------------------------------------------------|------------------------------------------------------------------|-------------------------|---------------------------------------------------------------------------------|
| 1. Datos Generales                                     | 2. Contactos (DNI/PLACA)                                         | 3. Confirmación         | in                                                                              |
| F∫⊋turar A:*                                           |                                                                  |                         | Tipo:*                                                                          |
| 20205316907-MUNICIPALIDAD DISTRITAL DE POLOBA          | ΥΑ                                                               | Q                       | CAMBIO DE STICKER                                                               |
| Solidario.*                                            |                                                                  |                         | Comentarios de Solicitud:                                                       |
| 20603025416-TRANSPORTE ALVERA E.I.R.L.                 |                                                                  | ۹                       | PRUEBA01                                                                        |
| Estimado Usuario, si requiere la emisión de los duplic | cados debe enviar previamente una comunicación con los sustantos | que acrediten la pérdir | ida o robo de su fotocheck a la casilla documentacion@apmterminalscallao.com.pe |
| 2021. APM Terminals Callao S.A.                        |                                                                  |                         |                                                                                 |

- ii. Contactos:
  - o Registrar individualmente seleccionando "Agregar"
    - ✓ Nro Documento
    - ✓ Nombre
    - ✓ Apellido Paterno
    - ✓ Apellido Materno
    - Cargo (para los cambios de sticker deberá colocar entre paréntesis el número del fotocheck)
    - ✓ Seleccionar las opciones "Guardar" y "Siguiente"

| REGISTRO DE SOLICITUD                                          |                                                     |                          |
|----------------------------------------------------------------|-----------------------------------------------------|--------------------------|
| REGISTRO DE SOLICITOD                                          |                                                     | Cancelar                 |
| 1. Datos Generales 2. Contac                                   | tos (DNI/PLACA) 3. Confirmación                     |                          |
| + Agregar + Importar Desde Excel Usar opció<br>Nro Documento.* | 1 importar Desde Excel para cargar varios empleados | 🔒 Guardar 🛛 🗙            |
| UDB/32/4<br>Nombre:*<br>CARLOS                                 | Ap. Paterno:*<br>SALAS                              | Ap. Materno.*<br>VASQUEZ |
| Cargo:*<br>CHOFER                                              |                                                     |                          |
|                                                                |                                                     | No hay registros.        |

- o Registrar masivamente seleccionando "Importar desde Excel"
  - ✓ Descargar la plantilla
  - Completar los datos del archivo (En el campo "Cargo" para los cambios de sticker deberá colocar entre paréntesis el número del fotocheck).
  - ✓ Subir la plantilla.
  - ✓ Seleccionar la opción "Siguiente"

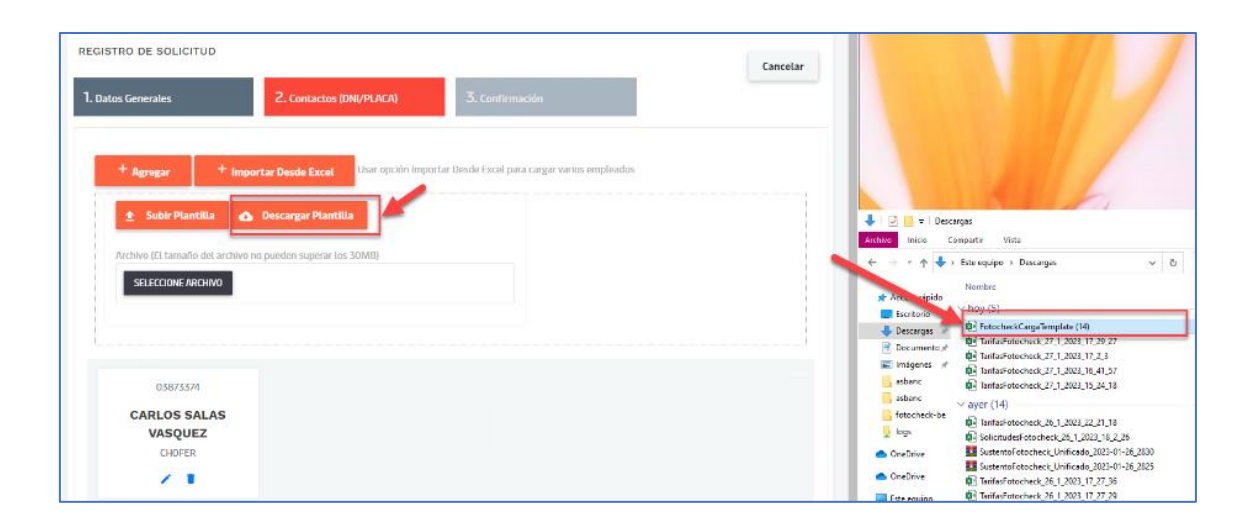

| ,                      | Autoguardado 🧿                  | ⊃ 🛛 ५· ୯· ∓                                            | FotocheckCargaT 🗸 🔎                                                                                                    | Sandy Doroteo 🚯 🗸                                                                                                    | ÿ <u>क</u> −                              |                   |
|------------------------|---------------------------------|--------------------------------------------------------|----------------------------------------------------------------------------------------------------|----------------------------------------------------------------------------------------------------|-------------------------------------------|-------------------|
| A                      | rchivo Inicio                   | Insertar Disposición de                                | página Fórmulas Datos                                                                                                    | Revisar Vista Automa                                                                                                    | tizar Ayuda                               | 모 _ · · ·         |
| Pe                     | egar V V                        | $\begin{array}{c c c c c c c c c c c c c c c c c c c $ | E = 22<br>E = 22<br>E = 2 | <ul> <li>Formato condicional ~</li> <li>Dar formato como tabla ~</li> <li>Estilos de celda ~</li> <li>Estilos</li> </ul> | Celdas Edición                            | Analizar<br>datos |
| FUI                    | tapapeles (s)                   | Tuence is An                                           | reaction is Numero is                                                                                                    | Estilos                                                                                                    |                                           |                   |
|                        |                                 |                                                        |                                                                                                    |                                                                                                    |                                           |                   |
| D4                     | 4 -                             | $\times \checkmark f_x$                                |                                                                                                    |                                                                                                    |                                           | ~                 |
| D4                     | 4                               | $\times \checkmark f_x$ B                              | С                                                                                                    | D                                                                                                    | E                                         | v<br>F▲           |
| D4                     | A<br>A<br>Nro<br>Documento      | B<br>Apellido Paterno<br>(N/A si no aplica)            | C<br>Apellido Materno<br>(N/A si no aplica)                                                                                                    | D<br>Nombres<br>(N/A si no aplica)                                                                                       | E<br>Cargo<br>(N/A si no aplica           | F                 |
| D4                     | A<br>Nro<br>Documento<br>C2D868 | B<br>Apellido Paterno<br>(N/A si no aplica)<br>EDGARDO | C<br>Apellido Materno<br>(N/A si no aplica)<br>SALAS                                                                                                    | D<br>Nombres<br>(N/A si no aplica)<br>SANTOS                                                                             | E<br>Cargo<br>(N/A si no aplica<br>CHOFER | F A               |
| D4<br>1<br>2<br>3      | A<br>Nro<br>Documento<br>C2D868 | B<br>Apellido Paterno<br>(N/A si no aplica)<br>EDGARDO | C<br>Apellido Materno<br>(N/A si no aplica)<br>SALAS                                                                                                    | D<br>Nombres<br>(N/A si no aplica)<br>SANTOS                                                                             | E<br>Cargo<br>(N/A si no aplica<br>CHOFER | F A               |
| D4<br>1<br>2<br>3<br>4 | A A Nro Documento C2D868        | B<br>Apellido Paterno<br>(N/A si no aplica)<br>EDGARDO | C<br>Apellido Materno<br>(N/A si no aplica)<br>SALAS                                                                                                    | D<br>Nombres<br>(N/A si no aplica)<br>SANTOS                                                                             | E<br>Cargo<br>(N/A si no aplica<br>CHOFER | →<br>F ▲          |

| REGISTRO DE SOLICITUD                                                            |                                                                                                    |                                                                                                    |                                | Cancela                               |
|----------------------------------------------------------------------------------|----------------------------------------------------------------------------------------------------|----------------------------------------------------------------------------------------------------|--------------------------------|---------------------------------------|
| 1. Datos Generales 2. Contactos                                                  | (DNI/PLACA)                                                                                                    | 3. Confirmación                                                                                                    |                                |                                       |
| + Agregar + Importar Desde Excel Usar option                                     | Importar Desde Excel para cargar varios en                                                                                  | pleados                                                                                                    |                                |                                       |
| Archivo (El tamaño del archivo no pueden superar los 30MB)<br>SELECCIONE ARCHIVO | <ul> <li>              Abrir</li></ul>                                                                                      | po > Descargas v                                                                                                    | ල 🔎 Buscar en Desc             | ×<br>argas                            |
|                                                                                  | Organizar 😓 Nueva carpeta                                                                                                   | Nombre eg-Aucurvucugnespueste_zr_1_coz10_40_21  FotocheckCargaTemplate (14)                                                                                                    | 811 -                          | · · · · · · · · · · · · · · · · · · · |
| O3873374<br>CARLOS SALAS VASQUEZ<br>CHOFER<br>✓ ■                                | ↓ Decargas     Decournentos     Ecritorio     Ecritorio     Música     Objetos 3D     Vídeos     Disco local (C:)     Ø Red | <ul> <li>Infrasfetocheck, 27, 1202, 17, 29, 27</li> <li>Infrasfetocheck, 27, 1202, 17, 29, 27</li> <li>Infrasfetocheck, 27, 1202, 16, 41, 57</li> <li>Infrasfetocheck, 27, 1202, 16, 41, 57</li> <li>Infrasfetocheck, 27, 1202, 15, 24, 18</li> <li>vayer (10)</li> <li>Infrasfetocheck, 26, 1202, 12, 21, 18</li> <li>Solicitude/Fotocheck, 26, 1202, 18, 2, 26</li> <li>Infrasfetocheck, 26, 1202, 18, 2, 26</li> <li>Infrasfetocheck, 26, 1202, 17, 23</li> <li>Infrasfetocheck, 26, 1202, 17, 27, 36</li> <li>Infrasfetocheck, 26, 1202, 17, 27, 39</li> <li>Infrasfetocheck, 26, 1202, 17, 27, 20</li> </ul> |                                | ¥ stos mostrados 1 - 1 de             |
|                                                                                  | Nombre: F                                                                                                    | v < otocheckCargaTemplate (14)                                                                                                    | Microsoft Excel Worl     Abrir | rksheet  Cancelar Anterior Siguid     |

Г

| REGISTRO DE SOLICITUD                                                                        |                                                     |                 | Cancelar                       |
|----------------------------------------------------------------------------------------------|-----------------------------------------------------|-----------------|--------------------------------|
| 1. Datos Generales                                                                           | 2. Contactos (DNI/PLACA)                            | 3. Confirmación |                                |
| + Agregar + Importar Desde Excel                                                             | Usar opción Importar Desde Excel para cargar varios | empleados       |                                |
| Subir Plantilla     Descargar Plantill  Archivo (El tamaño del archivo no pueden superar los | SOME)                                               |                 |                                |
| SELECCIONE ARCHIVO                                                                           | JUNU                                                |                 |                                |
| FotocheckCargaTemplate (14) xlsx                                                             | ×                                                   |                 |                                |
|                                                                                              |                                                     |                 |                                |
| 03873374<br>CARLOS SALAS VASQUEZ                                                             | L3                                                  |                 |                                |
| CHOFER                                                                                       |                                                     |                 |                                |
| 4 4 <b>1</b> b b                                                                             |                                                     |                 | Elementos mostrados 1 - 1 de 1 |

| REGISTRO DE SOLICITUD                      |                                                        |                 | Cancelar                                             |
|--------------------------------------------|--------------------------------------------------------|-----------------|------------------------------------------------------|
| 1. Datos Generales                         | 2. Contactos (DNI/PLACA)                               | 3. Confirmación |                                                      |
| + Agregar + Importar Desde Excel           | Usar opción Importar Desde Excel para cargar varios en | pleados         |                                                      |
| 03873374<br>CARLOS SALAS VASQUEZ<br>CHOFER | C2D868<br><b>a a a</b><br>a                            |                 |                                                      |
| н с 1 ж н                                  |                                                        |                 | Elementos mostrados 1 - 2 de 2<br>Anterior Siguiente |

iii. Confirmación:

• Muestra los "Datos Generales" incluyendo lo siguiente:

- Nro Proforma
  - ✓ Monto
  - ✓ Solicitud

| ↔<br>REGISTRO DE SOLICITUD<br>1. Datos Generales | 2. Contactos (DNI/PLACA)                                                                                                    | 3. Confirmación                                                             |                                                       | Extress<br>Solitifud Registrada Correctamente |
|--------------------------------------------------|----------------------------------------------------------------------------------------------------|-----------------------------------------------------------------------------|-------------------------------------------------------|-----------------------------------------------|
| Resumen<br>Datos Generalos<br>Contacto           | Datos Generales<br>Facturar A:<br>20205316907-MUNICIPALIDAD DISTRITAL DE POLOBAYA<br>Nro. Proforma:<br>M32235<br>Comentario:<br>periEppon | Solidario:<br>20603025416-TRANSPORTE ALVERA E.I.R.L.<br>Monto:<br>12.37 USD | Tipo:<br>CAMBIO DE STICKER<br>Solicitud:<br>SF1016028 |                                               |
| ✓ Acepto los términos y condiciones              | PRUEBHUI                                                                                                    |                                                                             |                                                       | Anterior                                      |

- iv. Detalle:
  - Muestra los detalles de la solicitud
  - Contiene los siguientes links:
    - ✓ Bancos
    - ✓ Instructivos para realizar los pagos

| APM TERMINALS              |                                                                         |             |                                                                          |                  |                              |                          |        | ±                              |
|----------------------------|-------------------------------------------------------------------------|-------------|--------------------------------------------------------------------------|------------------|------------------------------|--------------------------|--------|--------------------------------|
| 20517477550 ~              | Detalle de Solicitudes<br>Detalle                                       |             |                                                                          |                  |                              |                          |        |                                |
| E Consultas +              |                                                                         |             |                                                                          |                  |                              |                          |        |                                |
| Gestión de Archivos *      | < Regresar 🗸 Confirmar Solicitud 🕘 Anular Sol                           | icitud      |                                                                          |                  |                              |                          |        |                                |
| ⊞ Perfil *                 | Nro. Solicitud                                                          |             | Estado                                                                   |                  |                              | Tipo                     |        |                                |
| Solicitudes de Fotocheck * | SF1016014                                                               |             | PENDIENTE DE PAGO                                                        |                  |                              | CAMBIO DE STICKER        |        |                                |
|                            | Facturar A<br>2005/1477350-CORPORACION DE TRANSPORTES PORTUARIOS S.A.C. |             | Ruc Schlanno<br>2093/N/7950-CORFORMCION DE TRANSPORTES FORTUNIEDS S.A.C. |                  |                              |                          |        |                                |
|                            | Proforma<br>143225                                                      |             | Monto<br>79.8 USD                                                        |                  |                              | Factura                  |        |                                |
|                            | Selicitation                                                            |             | Fecha de Solicitud                                                       |                  |                              | Comentarios de Solicitad |        |                                |
|                            | 20517877550                                                             |             | ZORADOS NA IN                                                            |                  | 22456<br>Comentarios de Pigo |                          |        |                                |
|                            | Pugador                                                                 |             |                                                                          |                  |                              |                          |        |                                |
|                            |                                                                         |             |                                                                          |                  |                              |                          |        |                                |
|                            | Nro Documento                                                           | Nombres     |                                                                          | Apellido Paterno | Apellido Mat                 | erno                     | Cargo  |                                |
|                            | DIKE98                                                                  | 01K898      |                                                                          | 016998           | 018898                       |                          | DIK898 | ÷                              |
|                            | H K 1 $\rightarrow$ H 10 $\sim$ (terms por página                       |             |                                                                          |                  |                              |                          |        | Elementos mostrados 1 - 1 de 1 |
|                            | Nota: Los pagos podrán realizarse a travéz de las siguientes entidades  |             |                                                                          |                  |                              |                          |        |                                |
|                            | BUNCONCERCIENCE > BCP> BBVA                                             |             |                                                                          |                  |                              |                          |        |                                |
|                            | Instructivos de pagos www.apmterminals.com/es/callae/e-tools/electro    | nic-billing |                                                                          |                  |                              |                          |        |                                |

- v. Descargar sustento y factura (pdf)
  - Desde la opción "Consulta" se descarga el sustento (xls) y factura (pdf).

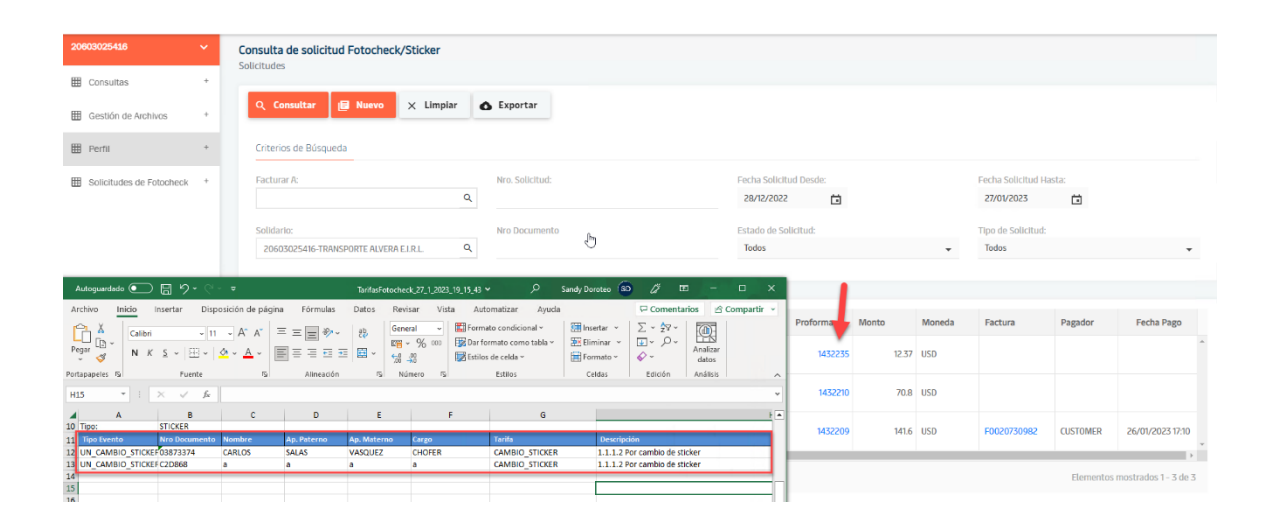